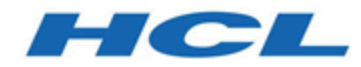

#### Unica Link 12.1 - Utilisateur du connecteur Facebook Guide

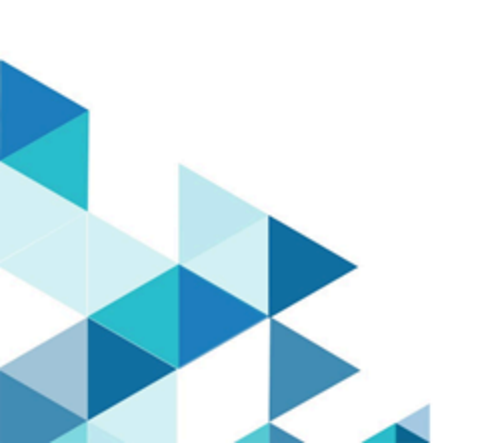

#### Contents

| Chapter 1. Présentation du connecteur Facebook                     | . 1 |
|--------------------------------------------------------------------|-----|
| Chapter 2. Prérequis                                               | 2   |
| Chapter 3. Configuration                                           | . 3 |
| Chapter 4. Tester la connexion                                     | 5   |
| Chapter 5. Configurer un point de contact ou une case de processus | .6  |
| Chapter 6. Suivi des événements                                    | . 9 |

# Chapter 1. Présentation du connecteur Facebook

Le connecteur Facebook charge les informations de contact, pour une audience existante ou une nouvelle audience dans Facebook.

### Chapter 2. Prérequis

Pour utiliser le connecteur Facebook, vous devez disposer d'un compte de publicité associé à Facebook.

#### Chapter 3. Configuration

Pour utiliser le connecteur Facebook, l'administrateur Unica doit configurer une connexion.

**Note:** Si vous avez configuré la connexion Facebook, mais que vous ne l'avez pas utilisée pendant 60 jours consécutifs, le jeton de la connexion expire. Si votre jeton a expiré, vous devez procéder comme suit :

- Editer la connexion
- Régénérer le jeton

Les propriétés de connexion sont les suivantes :

| Adresse URL de base             | URL de base de l'API Facebook. Par exemple,     |
|---------------------------------|-------------------------------------------------|
|                                 | https://graph.facebook.com/v8.0.                |
| ID de compte professionnel      | ID de compte professionnel Facebook.            |
| ID client                       | L'ID client de l'application Facebook. Il sera  |
|                                 | automatiquement renseigné, car il s'agit        |
|                                 | d'une zone en lecture seule.                    |
| URI de redirection              | URI de redirection configuré dans               |
|                                 | l'application Facebook.                         |
| Getcode_label                   | Redirige le navigateur vers une page            |
|                                 | HCL Software. Depuis cette page, copiez et      |
|                                 | collez l'URL dans la zone de réponse de l'URL   |
|                                 | de redirection.                                 |
| Obtenir le code                 | Appuyez pour obtenir un code d'accès depuis     |
|                                 | Facebook.                                       |
| Réponse de l'URL de redirection | L'URL de redirection collée à partir de la page |
|                                 | Web HCL.                                        |
| Secret client                   | Le code secret client pour l'application        |
|                                 | Facebook. Il sera automatiquement               |
|                                 | renseigné, car il s'agit d'une zone en lecture  |
|                                 | seule.                                          |

| Gettoken_label                  | Fournit un jeton d'autorisation.                |
|---------------------------------|-------------------------------------------------|
| Extraire le jeton               | Obtenir un jeton d'accès depuis Facebook.       |
| Jeton d'accès                   | Jeton d'autorisation pour le compte. Il sera    |
|                                 | automatiquement renseigné, car il s'agit        |
|                                 | d'une zone en lecture seule.                    |
| Code d'autorisation             | Le code d'autorisation. Il s'agit d'une zone en |
|                                 | lecture seule.                                  |
| Etat                            | Etat de l'URL d'authentification. Il sera       |
|                                 | automatiquement renseigné, car il s'agit        |
|                                 | d'une zone en lecture seule.                    |
| Nombre de tentatives de relance | Nombre total de tentatives d'une API en cas     |
|                                 | d'échec de son exécution.                       |

### Chapter 4. Tester la connexion

Lors de la définition d'une connexion, appuyez sur le bouton Tester.

Cela appelle une opération de requête sur Facebook pour s'assurer que le serveur est accessible et que les paramètres de connexion sont valides.

# Chapter 5. Configurer un point de contact ou une case de processus

Lorsque vous configurez un connecteur Facebook à partir d'un point contact dans Journey ou une case de processus dans Campaign, les propriétés suivantes s'affichent :

| ID du compte de publicité. | ID de compte de publicité Facebook.                            |  |
|----------------------------|----------------------------------------------------------------|--|
| Action de contact          | Actions à effectuer sur la liste d'audience dans Facebook. Les |  |
|                            | options possibles dans la liste déroulante sont Télécharger    |  |
|                            | vers des audiences personnalisées existantes et Télécharger    |  |
|                            | de nouvelles audiences personnalisées.                         |  |
| Public concerné            | Audience Facebook à remplir. Il s'agit d'une zone déroulante   |  |
|                            | qui est activée si une action de contact est sélectionnée,     |  |
|                            | comme "Télécharger vers des audiences personnalisées           |  |
|                            | existantes".                                                   |  |
| Nom de l'audience          | Nom de la liste d'audience. Cette option est activée si une    |  |
|                            | action de contact est sélectionnée en tant que "Télécharger de |  |
|                            | nouvelles audiences personnalisées".                           |  |
| Description de l'audience  | Description de l'audience personnalisée. Cette option est      |  |
|                            | activée si une action de contact est sélectionnée en tant que  |  |
|                            | "Télécharger de nouvelles audiences personnalisées".           |  |

Les zones disponibles dans l'écran de mappage de zone sont les suivantes, selon la spécification Facebook :

| Clé                                    | Instructions                                  |
|----------------------------------------|-----------------------------------------------|
| EMAIL                                  | Hachage requis                                |
| <b>Critères</b> : adresses e-mail :    | Supprimez les espaces de début et de          |
|                                        | fin et convertissez tous les caractères en    |
|                                        | minuscules.                                   |
| PHONE                                  | Hachage requis                                |
| <b>Critères</b> : Numéros de téléphone | Supprimez les symboles, les lettres et tous   |
|                                        | les zéros non significatifs. Vous devez faire |

| Clé                                  | Instructions                                 |
|--------------------------------------|----------------------------------------------|
|                                      | précéder le code de pays si la zone COUNTRY  |
|                                      | n'est pas spécifiée.                         |
| GEN                                  | Hachage requis                               |
| <b>Critères</b> : gender             | Utilisez les valeurs suivantes : m pour      |
|                                      | masculin et £ pour féminin.                  |
| DOBY                                 | Hachage requis                               |
| <b>Critères</b> : année de naissance | Utilisez le format YYYY depuis 1900 jusqu'à  |
|                                      | l'année en cours.                            |
| DOBM                                 | Hachage requis                               |
| <b>Critères</b> : mois de naissance  | Utiliser le format MM : 01 à 12.             |
| DOBD                                 | Hachage requis                               |
| <b>Critères</b> : birthday           | Utiliser le format JJ : 01 à 31.             |
| LN and FN                            | Hachage requis                               |
| Critères : nom et prénom             | Utiliser a-z uniquement. En minuscules, pas  |
|                                      | de ponctuation. Caractères spéciaux au       |
|                                      | format UTF8.                                 |
| FI                                   | Hachage requis                               |
| <b>Critères</b> : initiale du prénom | Utiliser a-z uniquement. En minuscules       |
|                                      | uniquement. Caractères spéciaux au format    |
|                                      | UTF8.                                        |
| ST                                   | Hachage requis                               |
| <b>Critères</b> : Etats-Unis         | Utilisez le code d'abréviation ANSI à 2      |
|                                      | caractères, en minuscules. Normalisation     |
|                                      | des états en dehors des Etats-Unis en        |
|                                      | minuscules, sans ponctuation, caractère      |
|                                      | spécial et espace.                           |
| СТ                                   | Hachage requis                               |
| Critères : city                      | Utiliser a-z uniquement. En minuscules, sans |
|                                      | ponctuation, caractère spécial et espace.    |

| Clé                                        | Instructions                                    |
|--------------------------------------------|-------------------------------------------------|
| ZIP                                        | Hachage requis                                  |
| <b>Critères</b> : zip code                 | Utilisez des minuscules, sans espace. Utilisez  |
|                                            | uniquement les 5 premiers chiffres de la zone   |
|                                            | pour les Etats-Unis. Utilisez le format Région/ |
|                                            | District/Secteur pour le Royaume-Uni.           |
| COUNTRY                                    | Hachage requis                                  |
| <b>Critères</b> : code pays                | Utilisez des codes pays de deux lettres en      |
|                                            | minuscules dans <u>ISO 3166-1 alpha-2</u> .     |
| MADID                                      | Hachage NON requis                              |
| <b>Critères</b> : ID de l'annonceur mobile | Utiliser uniquement des minuscules,             |
|                                            | conserver les tirets.                           |

### Chapter 6. Suivi des événements

La réponse du connecteur Facebook contient les zones suivantes :

- Audience\_id
- Session\_id
- Num\_received
- Num\_invalid\_entries
- Num\_valid\_entries
- status